# Presto

Procédure d'installation réseau

Validée

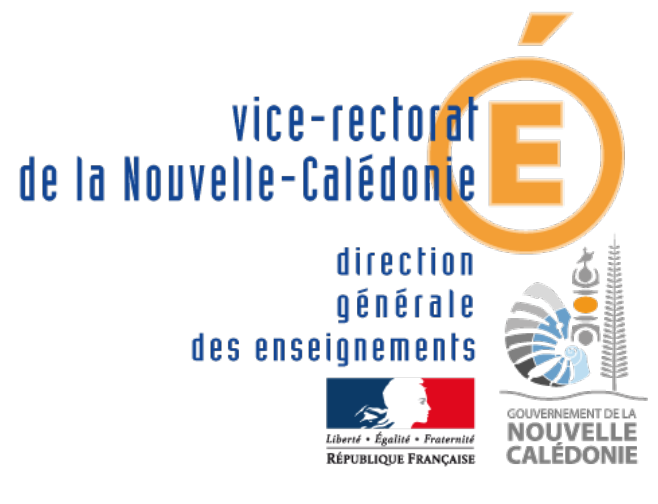

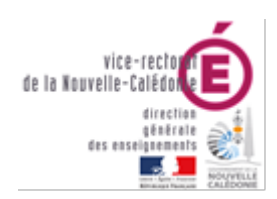

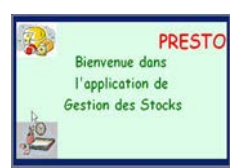

| Suivi et Validation du document |                   |           |            |  |  |
|---------------------------------|-------------------|-----------|------------|--|--|
| Rôle                            | Nom               | Division  | Date       |  |  |
| Rédacteur(s)                    | Laurent DELAPLACE | DSI - BAI | 17/03/2022 |  |  |
| Relecteur(s)                    | Yannick BEDIN     | DSI – BAI | 18/03/2022 |  |  |
| Approbateur(s)                  |                   |           |            |  |  |

| Historique des mises à jour |                                        |             |            |  |  |
|-----------------------------|----------------------------------------|-------------|------------|--|--|
| Numéro de version           | Objet de la mise à jour                | Auteur      | Date       |  |  |
| 0.0                         | Création du document                   | U.HNIMINAU  | 15/10/2018 |  |  |
| 1.0                         | Mise à jour pour la primo-installation | L.DELAPLACE | 17/03/2022 |  |  |
|                             |                                        |             |            |  |  |
|                             |                                        |             |            |  |  |

| LISTE DE DIFFUSION         |                    |  |  |
|----------------------------|--------------------|--|--|
| Nom                        | Fonction / Service |  |  |
| Responsables informatiques | Province SUD       |  |  |
|                            | RNT Lycée          |  |  |
| Administrateurs Systèmes   | Province Nord      |  |  |

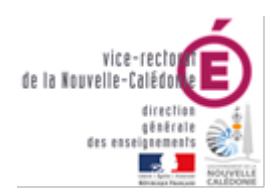

PRESTO Bienvenue dans l'application de Gestion des Stocks

DSI – Bureau Assistance Informatique

# Table des matières

| Objectifs du Document                                                | 3 |
|----------------------------------------------------------------------|---|
| Architecture                                                         | 3 |
| I. Composants                                                        | 3 |
| Installation de l'environnement serveur (HORUS)                      | 3 |
| I. Installation du service xinetd pour InterBase                     | 3 |
| II. Script d'installation des licences                               | 5 |
| III. Initialisation des comptes et partage réseau                    | 5 |
| Installation du poste client                                         | 6 |
| I. Prérequis                                                         | 6 |
| A. Désactiver l'UAC                                                  | 6 |
| B. Paramétrage Session de l'utilisateur                              | 6 |
| II. Installation du client InterBase 5.6                             | 6 |
| III. Installation du module serveur PRESTO                           | 7 |
| IV. Installation du module client réseau PRESTO12                    | 2 |
| V. Installation du module d'administration (sauvegarde/restauration) | 3 |
| VI. Première connexion                                               | 5 |

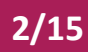

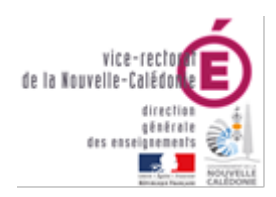

DSI – Bureau Assistance Informatique

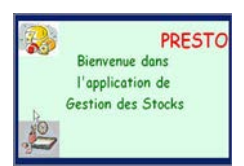

# Objectifs du Document

Le présent document a pour objectif de décrire la procédure pour installer l'application PRESTO dans un environnement réseau (serveur HORUS/client réseau).

Il décrit le paramétrage du serveur Horus et l'installation et le paramétrage du poste client.

# Architecture

#### I. Composants

Environnement serveur (Horus) :

- Serveur base de données InterBase (xinetd)
- Base de données stockée dans /data/minedu/windata/presto

Poste de travail (client Windows) :

- Client InterBase
- Fichiers d'applications (Onilait, Gestion des stocks)

# Installation de l'environnement serveur (HORUS)

#### I. Installation du service xinetd pour InterBase

Pour fonctionner en réseau il est nécessaire de paramétrer le serveur Horus afin d'installer le moteur de base de données (InterBase) ainsi que l'hébergement de la base de données (partage réseau samba).

- Connectez-vous au serveur Horus avec un compte root
- Lancer la commande gen\_config afin de lancer l'utilitaire de configuration graphique
- Une fois authentifié dans l'interface allez sur Onglets puis Services

| 3  | GenConfig | ×               | ÷                                                                 |   |
|----|-----------|-----------------|-------------------------------------------------------------------|---|
| ÷  | → C       | ① 127.0.0.1:500 | 0/genconfig/?application#categories/ser 😭 😁 Navigation privée 🛛 🗄 |   |
|    | 🕫 Gen(    | Config          | 🖹 Fichier 🕈 Aide 🗣 Mode Normal 🗸 🛛 💷 💼 Onglets                    | ŕ |
|    |           |                 | 1 Horus 2.6.2                                                     |   |
| æ  | Général   |                 |                                                                   |   |
| Q0 | Services  |                 | 이는 사람은 사람은 것이 같은 화가에 잘 가지? 것이 많아 있는 것이 같아.                        |   |
|    |           |                 |                                                                   |   |

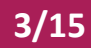

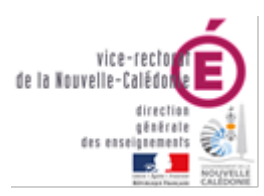

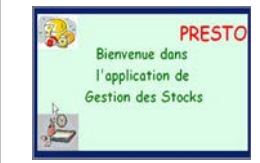

• Allez ensuite sur Activer xinetd pour InterBase et mettez Oui

| Services                        |   |     |   |   |
|---------------------------------|---|-----|---|---|
| onfiguration                    |   |     |   |   |
| Activer l'anti-virus ClamAV     | * | oui | • | C |
| B Activer le serveur DHCP       | * | non | ٠ | C |
| 🕐 Utiliser le logiciel ESU      | * | non | · | ľ |
| N Activer xinetd pour InterBase | * | oui | • | Ø |

• Enregistrez les modifications de configuration

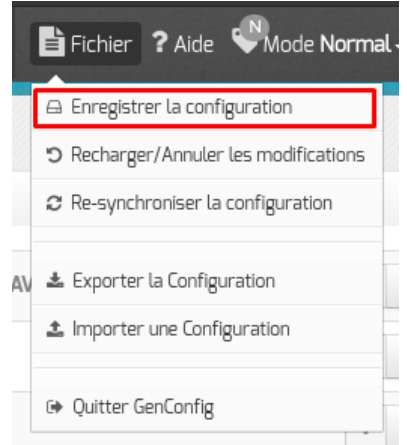

• Validez en cliquant sur Enregistrer la configuration et quittez l'utilitaire de configuration :

| ⊒ cui e8ia       |                              |                 |     |
|------------------|------------------------------|-----------------|-----|
| Changements      |                              |                 |     |
| Valeur précédent | te                           | Nouvelle valeur |     |
| Services         | N Activer xinetd pour InterB | ise             |     |
| 🍰 Defaut         | Pas de valeur                | → a gen_config  | out |
|                  |                              |                 |     |

- Lancez ensuite la commande **reconfigure** pour appliquer les modifications.
- Vérifiez enfin que le service xinetd est en cours d'exécution à l'aide de la commande suivante : service xinetd status

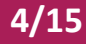

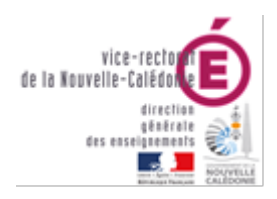

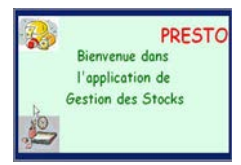

#### II. Script d'installation des licences

nano /root/interbase.sh

#!/bin/sh
### Config Interbase

```
/opt/interbase/bin/iblicense -add -key e4-f-0-0 -id 60-51-DPL-151665
/opt/interbase/bin/iblicense -add -key a0-a-a-0 -id 60-52-DPL-151666
/opt/interbase/bin/iblicense -add -key a7-a-14-0 -id 60-53-DPL-151667
/opt/interbase/bin/iblicense -add -key a0-a-0-0 -id 60-54-DPL-151668
/opt/interbase/bin/iblicense -add -key b1-b-0-0 -id 60-20-DPL-151744
killall -HUP xinetd
```

Rendre le script exécutable:

Chmod 744 /root/interbase.sh

#### III. Initialisation des comptes et partage réseau

Lancer le script d'initialisation des comptes :

/usr/share/minedu/scripts/Init\_Appli\_MEN\_V1.1.sh

Lancer le script

/usr/share.minedu/scripts/presto\_acl\_v3.sh

Ajout du compte install dans le groupe domainadmins

smbldap-groupmod -m 'install' 'domainadmins'

Le serveur est maintenant prêt pour accueillir la base de données qui sera installée depuis le poste client.

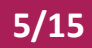

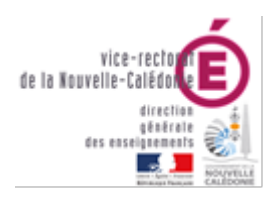

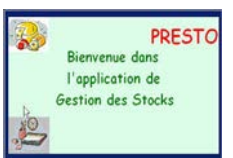

### Installation du poste client

#### I. Prérequis

#### Les Prérequis sont à effectuer avec le compte Administrateur Local.

#### A. <u>Désactiver l'UAC</u>

- Désactiver le contrôle de compte via la base de registre
- Aller dans la base de registre
- HKEY\_LOCAL\_MACHINE\SOFTWARE\Microsoft\Windows\CurrentVersion\policies\System
- Modifier la valeur pour EnableLUA à 0 pour désactiver UAC.
- Valider la clé
- Redémarrer l'ordinateur avant de continuer la procédure d'installation.
- B. Paramétrage Session de l'utilisateur
  - Ajouter le compte de la gestionnaire dans le groupe « administrateurs local » de la machine

#### II. Installation du client InterBase 5.6

- Exécuter le setup.exe d'installation d'InterBase
- Choisir « InterBase 5.6 : client only »

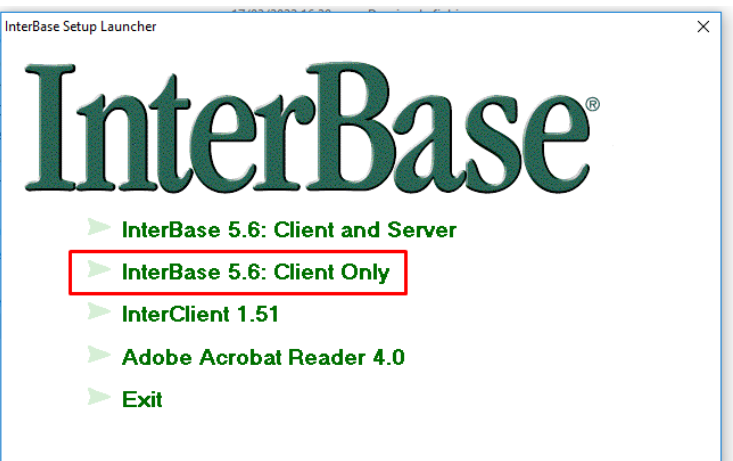

- Laisser l'ensemble des paramètres par défaut, faire « suivant » à chaque fois.
- L'installation se poursuit
- Décocher « Yes ! Show me ...file » puis faire Finish

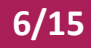

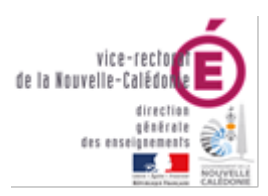

DSI – Bureau Assistance Informatique

### III. Installation du module serveur PRESTO

Cette opération est à réaliser avec un compte ayant accès au partage réseau <u>\\horus\minedu\windata</u> Depuis le poste, ouvrir une session sur le domaine avec le compte install

- Lancez l'application **prestov5\_i301.exe**
- L'écran suivant s'affiche

| Installation - Ministère de l'Education Nationale - v3.0.1 |                                                                                                    |  |
|------------------------------------------------------------|----------------------------------------------------------------------------------------------------|--|
|                                                            | Bienvenue dans le programme<br>d'installation du Ministère de<br>l'Education Nationale                                                                                              |  |
|                                                            | Vous êtes sur le point d'accéder à la procédure d'installation<br>des applications du Ministère de l'Education Nationale.                                                           |  |
|                                                            | Il est fortement recommandé de fermer tous les programmes<br>en cours d'exécution avant de continuer. Ceci peut s'avérer<br>utile afin d'éviter tout conflit durant l'installation. |  |
|                                                            | Cliquez sur le bouton "Suivant" pour continuer ou sur le<br>bouton "Annuler" pour quitter l'installation.                                                                           |  |
|                                                            | <u>S</u> uivant >                                                                                                    |  |

- Cliquer sur le bouton Suivant
- La fenêtre suivante s'affiche :

| nstallation - Ministère de l'Education Nationale - v3.0.1                                                                                                    |                                            |  |  |
|----------------------------------------------------------------------------------------------------|--------------------------------------------|--|--|
| Type d'installation<br>Le programme d'installation des applications du Ministère de l'Education Nationale<br>vous donne la possibilité d'effectuer 4 types d'installations différents. |                                            |  |  |
| Installation d'un poste serveur                                                                                                    | Commentaires                               |  |  |
| Installation d'un poste client en réseau                                                                                                    | Selectionnez un type d'installation        |  |  |
| Installation d'un poste client autonome                                                                                                    |                                            |  |  |
| Installation d'un poste administrateur                                                                                                    |                                            |  |  |
|                                                                                                    |                                            |  |  |
|                                                                                                    | < <u>P</u> récédent <u>Suivant Annuler</u> |  |  |

• Cliquer sur le bouton « Installation d'un poste serveur »

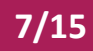

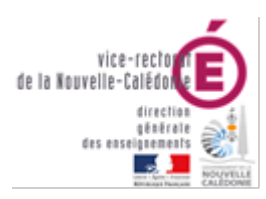

#### DSI – Bureau Assistance Informatique

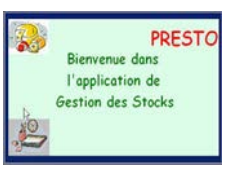

#### • Vous devez alors avoir l'écran suivant :

| Installation - Ministère de l'Educai                                                                          | tion Nationale - v3.0.1                                                                                                    |
|----------------------------------------------------------------------------------------------------|----------------------------------------------------------------------------------------------------|
| Type d'installation<br>Le programme d'installation des applicat<br>vous donne la possibilité d'effectuer 4 ty | ions du Ministère de l'Education Nationale<br>pes d'installations différents.                                                               |
| Installation d'un poste serveur                                                                               | Installation d'un poste serveur                                                                                                    |
| Installation d'un poste client en réseau                                                                      | Ce type d'installation copiera sur le serveur<br>l'ensemble des fichiers nécessaires au bon<br>fonctionnement des applications executées en |
| Installation d'un poste client autonome                                                                       | mode réseau sur les postes clients.                                                                                                    |
| Installation d'un poste administrateur                                                                        |                                                                                                    |
|                                                                                                    |                                                                                                    |
|                                                                                                    | < <u>P</u> récédent <u>S</u> uivant > <u>A</u> nnuler                                                                                       |

- Cliquer sur le bouton Suivant
- Sélectionnez l'emplacement du serveur qui hébergera le moteur de base de données InterBase
  - o Linux

| -          |                                                       |
|------------|-------------------------------------------------------|
| 0          | Horus                                                 |
|            | . Serveur Interbase                                   |
|            | Sur quelle machine est hébergé le serveur Interbase ? |
|            | II s'agit d'un serveur C Novell                       |
|            | OK X Annuler                                          |
| <i>c</i> . |                                                       |

• Confirmez en cliquant sur Oui

| Confirma                                                                                                    | ation                  | ×        |
|----------------------------------------------------------------------------------------------------|------------------------|----------|
| Confirmez-vous que votre serveur Interbas<br>est installé sur la machine HORUS<br>et qu'il s'agit d'un serveur LINUX ? |                        | nterbase |
|                                                                                                    | <u>Oui</u> <u>N</u> on |          |

• Sélectionnez ensuite l'emplacement réseau qui hébergera la base de données

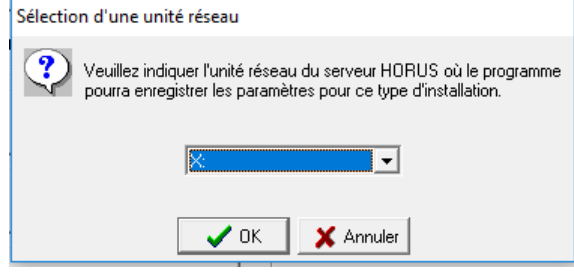

• Indiquez le code de l'établissement

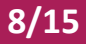

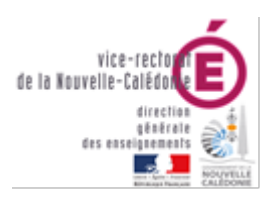

# Biervenue dans l'application de Gestion des Stocks

#### DSI – Bureau Assistance Informatique

| on to the possibility democration of the possibility of the terror terror terro |           |  |
|----------------------------------------------------------------------------------------------------|-----------|--|
| Paramètres du groupe PRESTO                                                                                                    |           |  |
| Sur quelle unité réseau souhaitez-vous inst<br>applications du groupe "PRESTO" ?                                                                                                    | aller les |  |
| Groupe d'applications : <b>PRESTO</b><br>Unité d'installation : <b>X:</b>                                                                                                    |           |  |
| (Vous pourrez retrouver toutes ces informations en cliquant sur le bouton<br>"Paramètres" de l'écran suivant)                                                                                                    |           |  |
|                                                                                                    |           |  |

- La fenêtre suivante s'affiche :
- Sélectionnez :
  - o PRESTO Base stocks alimentaires

| Installation - Ministère de l'Education Nationale - v3.0.1<br>Installation du serveur HORUS (LINUX)<br>Veuillez sélectionner ci-dessous les modules à installer sur le serveur.<br>Certains modules sont obligatoires et ne peuvent donc être désélectionnés.                                                                                                    |  |                                                                                                    |
|----------------------------------------------------------------------------------------------------|--|----------------------------------------------------------------------------------------------------|
| Liste des modules disponibles :<br>PRESTO Applicatif<br>PRESTO Bascule Onilait<br>PRESTO Base stocks alimentaires<br>PRESTO Base Fournitures bureau<br>PRESTO Base Produits d'entretien<br>PRESTO Base Autre stock 1<br>PRESTO Base Autre stock 2<br>PRESTO Base Autre stock 3<br>PRESTO Base Autre stock 4<br>PRESTO Base Autre stock 5<br>PRESTO Base Autre stock 5<br>PRESTO Base Autre stock 6<br>PRESTO Base Autre stock 6 |  | tablissement concerné par cette session :<br>9830384A<br>Description<br>PRESTO Base stocks alimentaires<br>/ersion : 5.0<br>Description spécifique au type<br>'Installation Serveur'' |
| Paramètres                                                                                                    |  | <pre>pace disque necessaire : 50.0 Mo </pre>                                                                                                    |

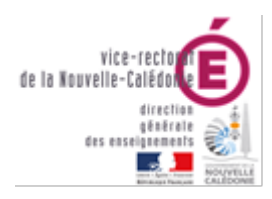

REMARQUE

Presto

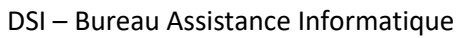

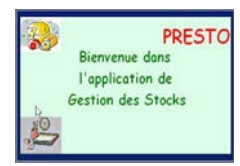

|                                                                                           | sur le serveur HOROS (EINOX)                                                                                                    | ^                          |
|-------------------------------------------------------------------------------------------|----------------------------------------------------------------------------------------------------|----------------------------|
| Emplacement du fic                                                                        | chier de paramètres                                                                                                    |                            |
| Actuellement, le fichier                                                                  | de paramètres est stocké sur l'unité 🗙: 📃 🥙 Dép                                                                                                    | placer le fichier          |
| Codes établisseme                                                                         | nts                                                                                                    |                            |
| Saisissez ici les codes<br>applications du Ministèr                                       | des établissements pour lesquels vous êtes susceptible<br>re de l'Education Nationale :                                                                                                    | es d'installer des         |
| applications ad minister                                                                  | 9830001J                                                                                                    |                            |
| Nouveau code :                                                                            | =>                                                                                                    |                            |
|                                                                                           |                                                                                                    |                            |
| Groupes d'applicat                                                                        | ions                                                                                                    |                            |
| Modifiez ici les paramèt<br>de l'Education National                                       | tres d'installation associés à chaque groupe d'applications et la chaque groupe d'applications et la chaque groupe d'appl | ions du Ministère          |
|                                                                                           |                                                                                                    |                            |
| PRESTO                                                                                    |                                                                                                    |                            |
| PRESTO<br>SVG                                                                             | Groupe d'applications : Nom du groupe                                                                                                    |                            |
| PRESTO<br>SVG                                                                             | Groupe d'applications : Nom du groupe Unité d'installation :                                                                                                    |                            |
| PRESTO<br>SVG                                                                             | Groupe d'applications : Nom du groupe<br>Unité d'installation :                                                                                                    |                            |
| PRESTO<br>SVG                                                                             | Groupe d'applications : Nom du groupe<br>Unité d'installation :<br>Chemin UNC : Chemin UNC                                                                                                    |                            |
| PRESTO<br>SVG<br>- Administrateur Inte                                                    | Groupe d'applications : Nom du groupe<br>Unité d'installation :<br>Chemin UNC : Chemin UNC<br>rbase                                                                                                    |                            |
| PRESTO<br>SVG<br>- Administrateur Inter<br>Code établissement à l'                        | Groupe d'applications : Nom du groupe<br>Unité d'installation :<br>Chemin UNC : Chemin UNC<br>rbase<br>'origine du mot de passe : 9830001J                                                                                                    | ▶ Modifier                 |
| PRESTO<br>SVG<br>Administrateur Inter<br>Code établissement à l'<br>Machine hébergeant le | Groupe d'applications : Nom du groupe<br>Unité d'installation :<br>Chemin UNC : Chemin UNC<br>rbase<br>'origine du mot de passe : 9830001J                                                                                                    | Modifier<br>ramètres LINUX |

- Cliquer sur le bouton Suivant •
- L'écran récapitulatif suivant s'affiche : •

| Installation - Ministère de l'Education Nationale - v3.0.1                                                                            |         |
|----------------------------------------------------------------------------------------------------|---------|
| Prêt pour l'installation<br>Le programme est maintenant prêt à lancer l'installation des applications que vous<br>avez sélectionnées. |         |
| Cliquez sur "Installer" pour lancer l'installation, ou sur "Précédent" pour revoir ou<br>modifier vos choix.                          |         |
| Type d'installation :                                                                                                    | ^       |
| Installation d'un poste serveur                                                                                                    |         |
| Applications à installer :<br>PRESTO Applicatif<br>Unité : X:\<br>Détail : Application                                                |         |
| PRESTO Bascule Onilait     Unité : X:\     Détrié : N:\                                                                               |         |
| Detail : Bascule                                                                                                    | ¥       |
| <                                                                                                    | >       |
|                                                                                                    |         |
| < <u>P</u> récédent <u>Installer</u>                                                                                                  | Annuler |

- Cliquer sur le bouton Installer •
- L'installation de la mise à jour du logiciel s'effectue •

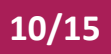

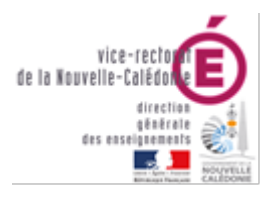

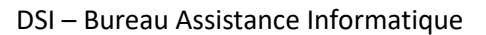

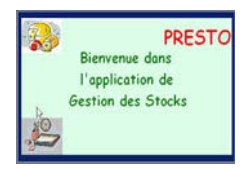

# ATTENTION Si la licence n'a pas été installée correctement sur le serveur, vous aurez le message d'erreur suivant : 💼 Interbase Manager × Echec de l'opération Test de connexion au serveur Interbase Cliquez sur le bouton détail pour avoir plus d'informations... La commande : "C:\Program Files (x86)\InterBase Corp\InterBase\Bin\gsec.exe" -mo SYSDBA pw masterkey -database "horus:/usr/interbase/isc4.gdb" a retourné le message suivant : -> Warning - maximum 8 significant bytes of password used -> gsec - unable to open database -> product REMOTE SERVER is not licensed 🧹 ок << Détail 2000 A la fin de l'installation de l'application le message suivant apparaît : Confirmation ×

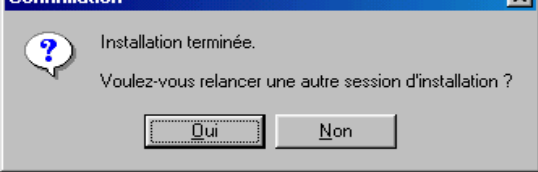

• Cliquer avec la souris sur le bouton Non

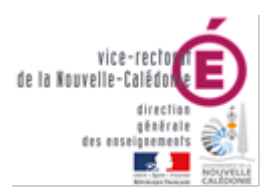

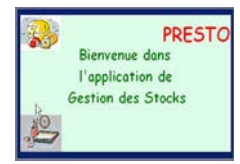

#### IV. Installation du module client réseau PRESTO

Cette opération est à réaliser avec le compte d'utilisateur Le compte de l'utilisateur devra être membre du groupe presto.

- Lancez l'application prestov5\_i301.exe
- Sélectionnez Installation d'un poste client en réseau puis cliquez sur Suivant

| 1                                                                                                    |                                                                                                    |
|----------------------------------------------------------------------------------------------------|----------------------------------------------------------------------------------------------------|
| Installation d'un poste serveur                                                                                                    | Installation d'un poste client en reseau                                                                                                    |
| Installation d'un poste client en réseau                                                                                                    | Ce type d'installation copiera le strict minimum<br>des fichiers nécessaires au bon fonctionnement<br>des logiciels installés sur ce poste.                                                                                                    |
| Installation d'un poste client autonome                                                                                                    | L'utilisation des logiciels installés nécessitera que<br>le poste soit correctement connecté au réseau<br>de l'établissement et que le serveur hébergeant<br>les fichiers soit accessible.                                                                                                    |
| Installation d'un poste administrateur                                                                                                    |                                                                                                    |
|                                                                                                    |                                                                                                    |
|                                                                                                    | Précédent Suivant > Annuler                                                                                                    |
| lectionnez PRESTO Annli                                                                                                    | <u> </u>                                                                                                    |
| lectionnez <b>PRESTO Appli</b><br>stallation - Ministère de l'Education Na                                                                                                    | < Précédent       Suivant >       Annuler         catif puis cliquez sur Suivant                                                                                                    |
| lectionnez <b>PRESTO Applic</b><br>stallation - Ministère de l'Education Na<br>I <b>nstallation d'un poste client en rése</b> r<br>Veuillez sélectionner ci-dessous les modu<br>Certains modules sont obligatoires et ne p                                          | < Précédent       Suivant >       Annuler         catif puis cliquez sur Suivant       annuler         utionale - v3.0.1       Suivant >       Suivant >         au       Suivant >       Suivant >       Suivant >         ules à installer sur ce poste client.       Suivant >       Suivant >         peuvent donc être désélectionnés.       Suivant >       Suivant >                                                                                                    |
| Electionnez PRESTO Applic<br>stallation - Ministère de l'Education Na<br>Installation d'un poste client en réser<br>Veuillez sélectionner ci-dessous les modu<br>Certains modules sont obligatoires et ne p<br>Liste des modules disponibles :                      | < Précédent       Suivant >       Annuler         catif puis cliquez sur Suivant       au       au         ules à installer sur ce poste client.       peuvent donc être désélectionnés.       formation of the second second |
| Electionnez PRESTO Applia<br>stallation - Ministère de l'Education Na<br>Installation d'un poste client en résea<br>Veuillez sélectionner ci-dessous les modu<br>Certains modules sont obligatoires et ne p<br>Liste des modules disponibles :                      | < Précédent                                                                                                    |
| electionnez PRESTO Applic<br>stallation - Ministère de l'Education Na<br>Installation d'un poste client en réser<br>Veuillez sélectionner ci-dessous les modu<br>Certains modules sont obligatoires et ne p<br>Liste des modules disponibles :<br>PRESTO Applicatif | < Précédent                                                                                                    |

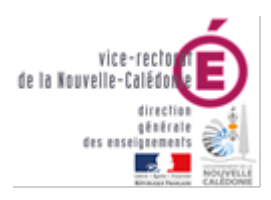

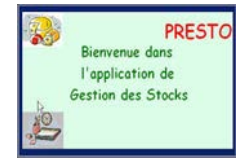

DSI – Bureau Assistance Informatique

#### • Cliquez sur Suivant

| Prêt pour<br>Le progra<br>avez séle | l'installation<br>amme est maintenant prêt à<br>actionnées.                                                                                             | ı lancer l'installation des applications que vou               |           |
|-------------------------------------|----------------------------------------------------------------------------------------------------|----------------------------------------------------------------|-----------|
| Clique<br>modif<br>In<br>App        | ez sur "Installer" pour lance<br>ier vos choix.<br>e d'installation :<br>stallation d'un poste client e<br>lications à installer :<br>PRESTO Applicatif | er l'installation, ou sur ''Précédent'' pour revo<br>en réseau | ir ou     |
| <                                   | Unite : A<br>Détail : Création des icône                                                                                                    | 38                                                             | >         |
|                                     |                                                                                                    | < <u>P</u> récédent <u>Installer</u>                           | Annule    |
| Cliquez s                           | ur <b>Oui</b>                                                                                                    |                                                                |           |
| Confirma                            | ition                                                                                                    |                                                                | ×         |
|                                     |                                                                                                    |                                                                |           |
| ?                                   | Installation term                                                                                                    | inée.<br>ncer une autre session d'insta                        | llation ? |

# V. Installation du module d'administration (sauvegarde/restauration)

| Installation - Ministère de l'Education Nationale - v3.0.1                                                     |                                                                                                    |  |
|----------------------------------------------------------------------------------------------------|----------------------------------------------------------------------------------------------------|--|
| Type d'installation<br>Le programme d'installation des applicati<br>vous donne la possibilité d'effectuer 4 ty | ons du Ministère de l'Education Nationale<br>pes d'installations différents.                                                                                         |  |
| Installation d'un poste serveur                                                                                | Installation d'un poste administrateur<br>Commentaires                                                                                                    |  |
| Installation d'un poste client en réseau                                                                       | Ce type d'installation copiera l'ensemble des<br>fichiers nécessaires au bon fonctionnement des<br>outils d'administration du Ministère de l'Education<br>Nationale. |  |
| Installation d'un poste client autonome                                                                        | L'utilisation de ces applications sera réservée<br>aux seuls utilisateurs ayant le profil<br>"Administrateur".                                                       |  |
| Installation d'un poste administrateur                                                                         |                                                                                                    |  |
|                                                                                                    |                                                                                                    |  |
|                                                                                                    | < <u>P</u> récédent <u>Suivant &gt;</u> <u>Annuler</u>                                                                                                    |  |

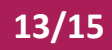

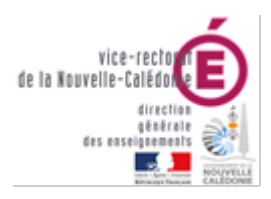

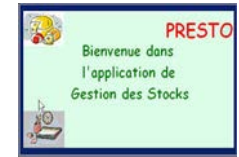

#### DSI – Bureau Assistance Informatique

| Installation Ministère de l'Education Natio                                                                                                    |                                                                            |  |
|----------------------------------------------------------------------------------------------------|----------------------------------------------------------------------------|--|
| Installation - Ministère de l'Education Nation<br>Installation d'un poste administrateur<br>Veuillez sélectionner ci-dessous les modules<br>Certains modules sont obligatoires et ne peu                   | à installer sur ce poste administrateur.<br>vent donc être désélectionnés. |  |
| Liste des modules disponibles :                                                                                                    | Description                                                                |  |
|                                                                                                    | Espace disque nécessaire : 1.0 Mo                                          |  |
| Paramètres                                                                                                    | < <u>P</u> récédent <u>Suivant</u> <u>Annuler</u>                          |  |
| Installation - Ministère de l'Education Nationale - v3.0.1<br><b>Prêt pour l'installation</b><br>Le programme est maintenant prêt à lancer l'installation des applications que vous<br>avez sélectionnées. |                                                                            |  |
| Cliquez sur "Installer" pour lancer l'install<br>modifier vos choix.                                                                                                    | ation, ou sur "Précédent" pour revoir ou                                   |  |
| Type d'installation :       Installation d'un poste administrateur         Applications à installer :       • Outil de sauvegarde / restauration         Unité : C:\       Détail : Fonctionnement réseau  |                                                                            |  |
| <                                                                                                    | >                                                                          |  |
|                                                                                                    | < <u>P</u> récédent <u>Installer</u> <u>Annuler</u>                        |  |

14/15

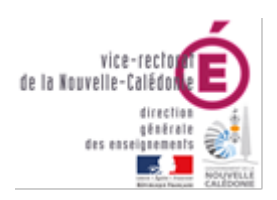

DSI – Bureau Assistance Informatique

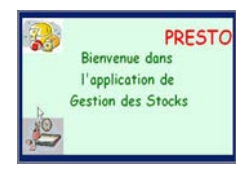

#### VI. Première connexion

Lancez ensuite l'exécutable et connectez-vous avec les identifiants suivants :

- Login utilisateur : presto (se met automatiquement en majuscules)
- Mot de passe : presto

Vous devriez voir le lanceur d'applications

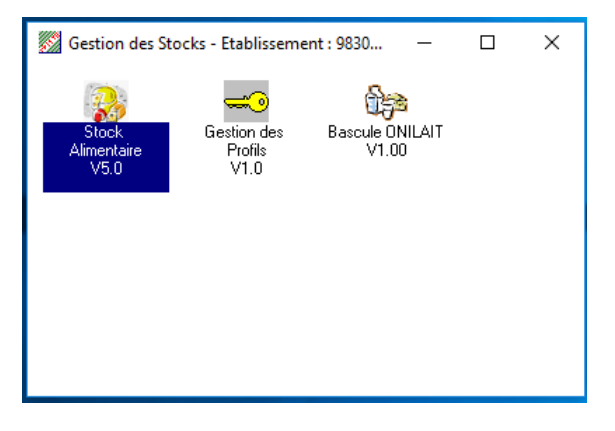

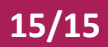